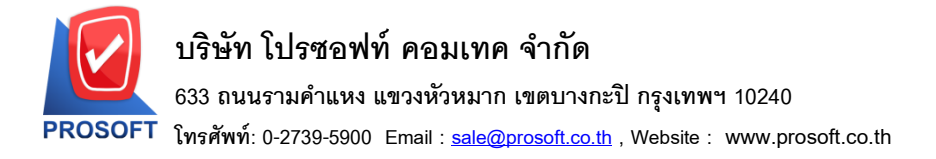

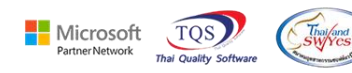

## ระบบ Enterprise Manager

🖒 กำหนด Lot No ในหน้า Find เอกสารเพิ่มแสดงช่อง Column วันที่ผลิต

1.เข้าที่ระบบ Enterprise Manager > IC Setup > กำหนด lot No

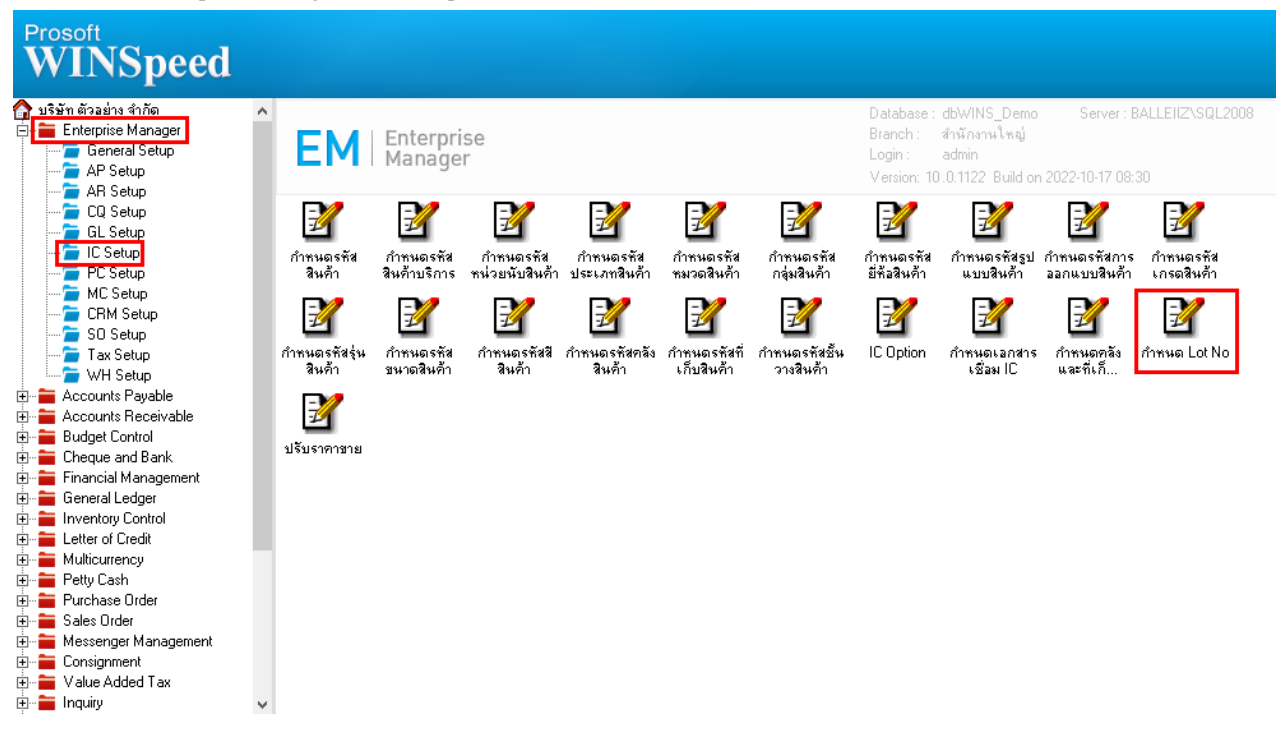

## 2.เลือก Find

| 🐚 กำหนด Lot No |                                           | — |     | ×                   |  |  |  |  |  |
|----------------|-------------------------------------------|---|-----|---------------------|--|--|--|--|--|
| รพัสสินค้า [   | 💌 หน่วยนับหลัก                            |   |     |                     |  |  |  |  |  |
| ชื่อสินค้า     |                                           |   |     |                     |  |  |  |  |  |
|                |                                           |   |     |                     |  |  |  |  |  |
| ซอสนคา (Eng) [ |                                           |   |     | $ \rightarrow \mid$ |  |  |  |  |  |
| ll             |                                           |   |     |                     |  |  |  |  |  |
| Lot No.        | 🔲 Inactive                                |   |     |                     |  |  |  |  |  |
| Lot No.ผู้ชาย  |                                           |   |     |                     |  |  |  |  |  |
| รหัสออกแบบ     | ▼                                         |   |     |                     |  |  |  |  |  |
| รทัสฐปแบบ      |                                           |   |     |                     |  |  |  |  |  |
| รทัสขนาด       |                                           |   |     |                     |  |  |  |  |  |
| รทัสสี         |                                           |   |     |                     |  |  |  |  |  |
| หมายเหตุ       |                                           |   |     |                     |  |  |  |  |  |
|                | 🔲 สินค้ามีSerial Sale Stock               |   | .00 |                     |  |  |  |  |  |
|                | 🗋 สนคามอายุ จานวนคางรบ                    |   | .00 |                     |  |  |  |  |  |
| วินทีผลิต      | // 😐 จำนวนคางสง                           |   | .00 |                     |  |  |  |  |  |
| วันที่หมดอายุ  | // 🧾 จำนวนคงเหลือ                         |   | .00 |                     |  |  |  |  |  |
|                |                                           |   |     |                     |  |  |  |  |  |
|                |                                           |   |     |                     |  |  |  |  |  |
| 🗋 New 📑 Save   | 🗙 Delete 🖸 Find 🗟 Preview 🎒 Print 💵 Close |   |     |                     |  |  |  |  |  |

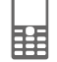

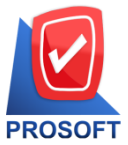

## บริษัท โปรซอฟท์ คอมเทค จำกัด

633 ถนนรามคำแหง แขวงหัวหมาก เขตบางกะปิ กรุงเทพฯ 10240

T โทรศัพท์: 0-2739-5900 Email : <u>sale@prosoft.co.th</u> , Website : www.prosoft.co.th

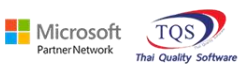

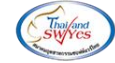

## 3.เพิ่มแสดงช่อง Column วันที่ผลิต

| 😢 Find Lot No. X  |                    |                             |                    |                      |           |  |  |  |  |
|-------------------|--------------------|-----------------------------|--------------------|----------------------|-----------|--|--|--|--|
| Group by          | •                  |                             | (F2)               | 🔽 แสดงพลการ Retrieve |           |  |  |  |  |
| Search by [All]   | ▼ Text             |                             |                    |                      |           |  |  |  |  |
| รหัสสินค้า        | ชื่อสินค้า         | Lot No                      | Supplier Lot No    | รทัสสี รทัสขนาด      | วันทีมลิต |  |  |  |  |
| IC-0018           | กล้องถ่ายรูป       | 001                         | 001-2              |                      |           |  |  |  |  |
| IC-0018           | กล้องถ่ายรูป       | Lot02                       | บ.กรุงเทพผลิตเหล็ก |                      |           |  |  |  |  |
| IC-0020           | IC-0020            | Lot01                       |                    |                      |           |  |  |  |  |
| IC-0023           | IC-0023            | Lot1                        |                    |                      |           |  |  |  |  |
| IC-0023           | IC-0023            | Lot2                        |                    |                      |           |  |  |  |  |
|                   |                    |                             |                    |                      |           |  |  |  |  |
|                   |                    |                             |                    |                      |           |  |  |  |  |
| 📝 Select 🛛 🍖 Sort | 🍸 Filter 👜 Nofilte | r 📙 Option 🔀 Refresh 💵 Clos | se                 |                      | All : 5   |  |  |  |  |

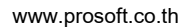